# SIEMENS AG. SIMETIC S7-300/400 Series

# **Serial Driver**

Supported version TOP Desi

TOP Design Studio V1.0 or higher

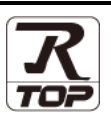

## CONTENTS

We want to thank our customers who use the Touch Operation Panel.

1. System configuration Page 2

Describes connectable devices and network configurations.

2. External device selection Page 3

Select a TOP model and an external device.

## **3.** TOP communication setting Page 4

Describes how to set the TOP communication.

## 4. External device setting Page 10

Describes how to set up communication for external devices.

## 5. Cable table

#### Page 13

Describe the cable specifications required for connection.

## **6.** Supported addresses

#### Page 14

Refer to this section to check the data addresses which can communicate with an external device.

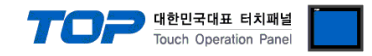

# 1. System configuration

The system configuration of TOP and "SIEMENS AG. - S7-300/400 Series RK512" is as follows:

| Series            | СРИ                                                                                                    | Link I/F  | Communication<br>method       | System setting                                                                                  | Cable          |  |
|-------------------|----------------------------------------------------------------------------------------------------|-----------|-------------------------------|-------------------------------------------------------------------------------------------------|----------------|--|
| SIMETIC<br>S7-300 | CPU312 IFM<br>CPU313<br>CPU314<br>CPU314 IFM<br>CPU315<br>CPU315(F)-2 DP<br>CPU315(F)-2 PN/DP<br>CPU316     | CP341     | RS-232C                       |                                                                                                 |                |  |
|                   | CPU316-2 DP<br>CPU317-2 DP<br>CPU317F-2<br>CPU318-2<br>CPU319-3 PN/DP<br>CPU319-3 PN/DP<br>CPU614<br>CPU388 | CP341     | RS-422 ( 4 wire )<br>/ RS-485 | <u>3. TOP</u><br>communication<br><u>setting</u><br><u>4. External device</u><br><u>setting</u> | 5. Cable table |  |
| SIMETIC           | CPU412-1<br>CPU412-2 DP<br>CPU413-1<br>CPU413-2 DP<br>CPU414-1<br>CPU414-2 DP<br>CPU414-3 DP<br>CPU416 1    | CD441 2   | RS-232C                       |                                                                                                 |                |  |
| S7-400            | CPU416-2 DP<br>CPU416-3 DP<br>CPU417-4<br>CPU414-3PN/DP<br>CPU416-3PN/DP<br>CPU417<br>CPU486                | Cr 44 1-2 | RS-422(4 wire)<br>/ RS-485    |                                                                                                 |                |  |

#### **Connection configuration**

• 1:1 connection

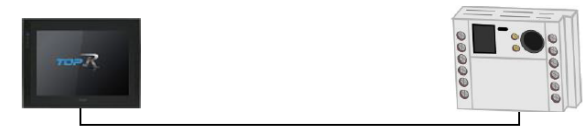

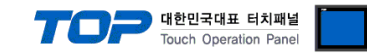

## 2. External device selection

■ Select a TOP model and a port, and then select an external device.

| CICCL DEVICE                    |                |          |                 |           |          |       |           |
|---------------------------------|----------------|----------|-----------------|-----------|----------|-------|-----------|
| PLC select [C                   | OM1]           |          |                 |           |          |       |           |
| Filter : [All]                  |                |          | $\sim$          |           | Search : |       |           |
|                                 |                |          |                 |           | ۲        | Model | ○ Vendor  |
| Vendor                          |                | Model    |                 |           |          |       |           |
| M2I Corporation                 |                | î 💋      | S7-300/4        | 00 Series |          |       |           |
| MITSUBISHI Electric Co          | rporation      |          |                 |           |          |       |           |
| OMRON Industrial Auto           | mation         |          |                 |           |          |       |           |
| LS Industrial Systems           |                |          |                 |           |          |       |           |
| MODBUS Organization             |                |          |                 |           |          |       |           |
| SIEMENS AG.                     |                |          |                 |           |          |       |           |
| Rockwell Automation             |                |          |                 |           |          |       |           |
| GE Fanuc Automation             |                |          |                 |           |          |       |           |
| PANASONIC Electric We           | orks           |          |                 |           |          |       |           |
| YASKAWA Electric Corp           | oration        |          |                 |           |          |       |           |
| YOKOGAWA Electric Co            | rooration      |          |                 |           |          |       |           |
| Schneider Electric Indus        | stries         |          |                 |           |          |       |           |
| VDT Systems                     | 10100          |          |                 |           |          |       |           |
| RDT Systems                     |                | <b>,</b> |                 |           |          |       |           |
| RS Automation                   |                |          |                 |           |          |       |           |
| PLC Setting[ S7-3<br>Alias Name | 00/400 Se      | ries ]   |                 |           |          |       |           |
| Interface                       | : Computer lin | k        | $\sim$          |           |          |       |           |
| Protocol                        | : RK512        |          | $\sim$          |           |          | Com   | im Manual |
| String Save Mode                | : First LH HL  | Ch       | ange            |           |          |       |           |
| Use Redundan                    | cy             |          |                 |           |          |       |           |
| Operate Condition :             | ND ~           | ]        |                 |           |          |       |           |
| Change Condition :              | 1 TimeOut      | 5        | CSecond (Second | )         |          |       |           |
|                                 | Condition      |          |                 |           |          |       | m         |
| Primary Option                  |                |          |                 |           |          |       |           |
| Timeout                         | 300            | msec     |                 |           |          |       |           |
| Send Wait                       | 0              | msec     |                 |           |          |       |           |
| Retry                           | 5              |          |                 |           |          |       |           |
|                                 |                |          |                 |           |          |       |           |
|                                 |                |          |                 |           |          |       |           |
|                                 |                |          |                 |           |          |       |           |
|                                 |                |          |                 |           |          |       |           |
|                                 |                |          |                 |           |          |       |           |
|                                 |                |          |                 |           |          |       |           |
|                                 |                |          |                 |           |          |       |           |

| Settings        |        | Contents                                                         |                                 |                                 |  |  |
|-----------------|--------|------------------------------------------------------------------|---------------------------------|---------------------------------|--|--|
| ТОР             | Model  | Check the display and process of TOP to select the touch model.  |                                 |                                 |  |  |
| External device | Vendor | Select the vendor of the external device to be connected to TOP. |                                 |                                 |  |  |
|                 |        | Select "SIEMENS AG."                                             |                                 |                                 |  |  |
|                 | PLC    | Select an external device to connect to TOP.                     |                                 |                                 |  |  |
|                 |        | Model                                                            | Interface                       | Protocol                        |  |  |
|                 |        | S7-300/400 Series                                                | Computer Link                   | RK512                           |  |  |
|                 |        |                                                                  |                                 | <u> </u>                        |  |  |
|                 |        | Please check the system config                                   | guration in Chapter 1 to see if | the external device you want to |  |  |
|                 |        | connect is a model whose system can be configured.               |                                 |                                 |  |  |

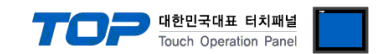

# 3. TOP communication setting

The communication can be set in TOP Design Studio or TOP main menu. The communication should be set in the same way as that of the external device.

#### 3.1 Communication setting in TOP Design Studio

#### (1) Communication interface setting

- [ Project > Project Property > TOP Setting ] → [ HMI Setup > "Use HMI Setup" Check > Edit > Serial ]
  - Set the TOP communication interface in TOP Design Studio.

| Project Option                                                                                        |                                                                                                    |                | ×              |
|----------------------------------------------------------------------------------------------------|----------------------------------------------------------------------------------------------------|----------------|----------------|
| Change HMI[H] Add P                                                                                   | LC [A] TITI Change PLC[C] X Delete PLC[D]                                                                                                    |                |                |
| TOP Setting                                                                                           | Date / Time Sync. Screen Option Unit Convert                                                                                                    |                |                |
| Option Module Setting                                                                                 | Project Option Screen Change HmiSetup Global Lock & Touch Project Style                                                                                                    | Splash PL      | C Buffer Sync. |
| Fieldbus (0)<br>→ RFID (0)<br>✓ → Device Setting<br>✓ → COM1 (1)                                      | - Use HMI Setup                                                                                                    | Initialization | Edit           |
| ← ■ PLC1: \$7-300/400 Series<br>← © COM2 (0)<br>← © COM3 (0)<br>← ■ Ethernet (0)<br>← ■ UseDevice (0) | Project Setting<br>HMD(balde =0<br>Project Name =New project<br>Start Korde =Nexu<br>Start Screen No.=1<br>Latch Use=0<br>Latch Set=0-0<br>Communication Error Message=0<br>USBETOrMessage=1<br>DatabaseMessage=1<br>DatabaseMessage=1 |                | ~              |

| Control Panel                   |                                                   |
|---------------------------------|---------------------------------------------------|
| 🔯 System 🛛 🔤 Devices            | Service 🚰 Option                                  |
|                                 | - Serial X                                        |
|                                 | Serial Port: COM1 -                               |
| PLC Security Date/Time          | Signal Level<br>● RS-232C ○ RS-422(4) ○ RS-485(2) |
|                                 | Baud Rate: 9600 🔻                                 |
|                                 | Data Bit: 8 🔹                                     |
| Ethernet Serial HDMI            | Stop Bit: 1 🔻                                     |
|                                 | Parity Bit: Even 🔹                                |
|                                 | Flow: Off 🗸                                       |
| Diagnostic File Ping<br>Manager | Auto Search Loopback Test                         |
|                                 | Apply Cancel                                      |

| Items        | ТОР   | External device | Remarks |
|--------------|-------|-----------------|---------|
| Signal Level | RS-23 | 32C             |         |
| Baud Rate    | 960   | 0               |         |
| Data Bit     | 8     |                 |         |
| Stop Bit     | 1     |                 |         |
| Parity Bit   | Eve   | n               |         |

\* The above settings are examples recommended by the company.

| Items        | Description                                                                                     |
|--------------|-------------------------------------------------------------------------------------------------|
| Signal Level | Select the serial communication method between the TOP and an external device.                  |
| Baud Rate    | Select the serial communication speed between the TOP and an external device.                   |
| Data Bit     | Select the serial communication data bit between the TOP and an external device.                |
| Stop Bit     | Select the serial communication stop bit between the TOP and an external device.                |
| Parity Bit   | Select the serial communication parity bit check method between the TOP and an external device. |

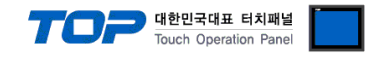

#### (2) Communication option setting

- [ Project > Project Property > Device Settings > COM > "PLC1 : S7-300/400 Series"]
  - Set the options of the S7-300/400 Series RK512 communication driver in TOP Design Studio.

| Change HMI[H] Add PLC [A] THE Change PLC[C] C Delete PLC[D]                                                                                                    |       |           |
|----------------------------------------------------------------------------------------------------|-------|-----------|
| V TOP Setting                                                                                                    |       |           |
| Condition     String Sr-Sub/VetU Series     Condition     Condition | Cor   | mm Manual |
|                                                                                                    | Apply | Close     |

| Items         | Settings                                                                        | Remarks               |
|---------------|---------------------------------------------------------------------------------|-----------------------|
| Interface     | Select "Computer link".                                                         | Refer to "2. External |
| Protocol      | Select "RK512".                                                                 | device selection".    |
| TimeOut (ms)  | Set the time for the TOP to wait for a response from an external device.        |                       |
| SendWait (ms) | Set the waiting time between TOP's receiving a response from an external device |                       |
|               | and sending the next command request.                                           |                       |
| Retry         | Configure the amount of redelivery attempts from TOP to external device.        |                       |

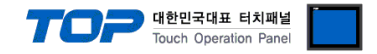

#### 3.2. Communication setting in TOP

\* This is a setting method when "Use HMI Setup" in the setting items in "3.1 TOP Design Studio" is not checked.

■ Touch the top of the TOP screen and drag it down. Touch "EXIT" in the pop-up window to go to the main screen.

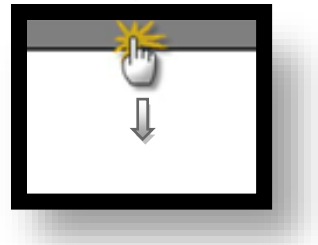

#### (1) Communication interface setting

■ [ Main Screen > Control Panel > Serial ]

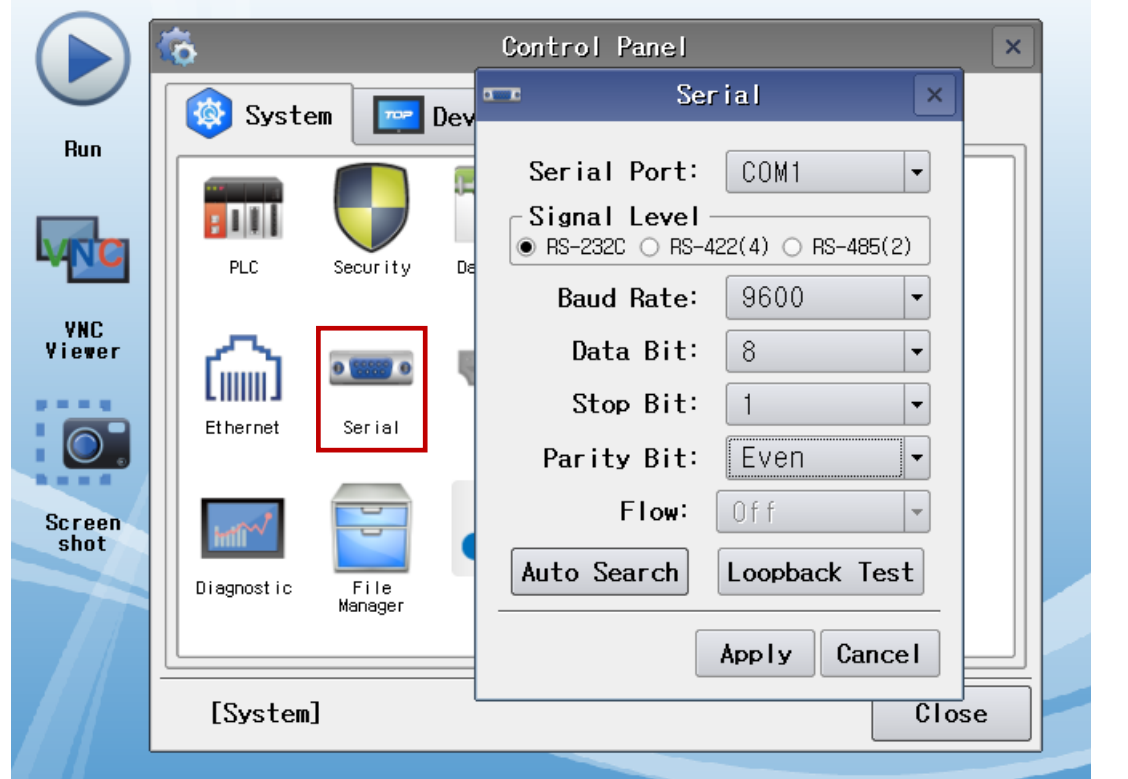

| Items        | ТОР   | External device | Remarks |
|--------------|-------|-----------------|---------|
| Signal Level | RS-23 | 2C              |         |
| Baud Rate    | 960   | 0               |         |
| Data Bit     | 8     |                 |         |
| Stop Bit     | 1     |                 |         |
| Parity Bit   | Eve   | n               |         |

\* The above settings are setting examples recommended by the company.

| Items                                                                                     | Description                                                                                     |
|-------------------------------------------------------------------------------------------|-------------------------------------------------------------------------------------------------|
| Signal Level                                                                              | Select the serial communication method between the TOP and an external device.                  |
| Baud Rate                                                                                 | Select the serial communication speed between the TOP and an external device.                   |
| Data Bit Select the serial communication data bit between the TOP and an external device. |                                                                                                 |
| Stop Bit                                                                                  | Select the serial communication stop bit between the TOP and an external device.                |
| Parity Bit                                                                                | Select the serial communication parity bit check method between the TOP and an external device. |

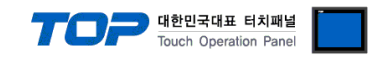

## (2) Communication option setting

■ [ Main Screen > Control Panel > PLC ]

|             |                        |                     |                                           |          | _            |
|-------------|------------------------|---------------------|-------------------------------------------|----------|--------------|
|             | õ                      | 1001                | PLC                                       |          | ×            |
|             | 🔯 System               | Driver(COM1)        | PLC1(S7-300/400 Series) -                 |          |              |
| Run         |                        | Interface           | Computer link 💌                           |          |              |
|             |                        | Protocol            | RK512 💌                                   |          |              |
| <b>VNC</b>  | PLC                    | Timeout             | 300 🔶 msec                                |          |              |
| VNC         |                        | Send Wait           | 0 🔷 msec                                  |          |              |
| Viewer      | പ                      | Retry               | 5                                         |          |              |
|             | LIIIIIIIJ<br>Et bernet |                     |                                           |          |              |
|             | cillerner              |                     |                                           |          |              |
| Caraan      |                        |                     |                                           |          |              |
| shot        | inti <sup>***</sup>    |                     |                                           |          |              |
|             | Diagnostic             |                     |                                           |          |              |
|             |                        |                     |                                           |          |              |
|             | [[[]]]                 | Diagnostic          | . ]                                       |          | Cancel       |
|             | Laysteill              | Bragnostre          |                                           |          |              |
| ums         | Settings               |                     |                                           |          | Remarks      |
| erface      | Select "Comp           | outer link".        |                                           |          | Refer to "2. |
| tocol       | Select "RK51           | 2".                 |                                           |          | device sele  |
| neOut (ms)  | Set the time           | for the TOP to wait | for a response from an external device.   |          |              |
| ndWait (ms) | Set the waiting        | ng time between TC  | DP's receiving a response from an externa | l device |              |
|             | and sending            | the next command    | request.                                  |          |              |
| try         | Configure the          | e amount of redeliv | ery attempts from TOP to external device  |          |              |

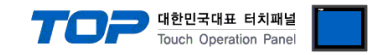

#### **3.3 Communication diagnostics**

■ Check the interface setting status between the TOP and an external device.

- Touch the top of the TOP screen and drag it down. Touch "EXIT" in the pop-up window to go to the main screen.
- Check if the COM port settings you want to use in [Control Panel > Serial] are the same as those of the external device.
- Diagnosis of whether the port communication is normal or not
- Touch "Communication diagnostics" in [Control Panel > PLC ].
- The Diagnostics dialog box pops up on the screen and determines the diagnostic status.

| ОК             | Communication setting normal                                                                             |
|----------------|----------------------------------------------------------------------------------------------------|
| Time Out Error | Communication setting abnormal                                                                           |
|                | - Check the cable, TOP, and external device setting status. (Reference: Communication diagnostics sheet) |

#### ■ Communication diagnostics sheet

- If there is a problem with the communication connection with an external terminal, please check the settings in the sheet below.

| Items           | Cont                      | ents                               | Check |                         | Remarks                      |
|-----------------|---------------------------|------------------------------------|-------|-------------------------|------------------------------|
| System          | How to connect the system |                                    | OK    | NG                      | 1 Custom configuration       |
| configuration   | Connection cable nam      | OK                                 | NG    | 1. System configuration |                              |
| ТОР             | Version information       |                                    | OK    | NG                      |                              |
|                 | Port in use               |                                    | OK    | NG                      |                              |
|                 | Driver name               |                                    | OK    | NG                      |                              |
|                 | Other detailed setting    | S                                  | OK    | NG                      |                              |
|                 | Relative prefix           | Project setting                    | OK    | NG                      | 2. Estempli device coloction |
|                 |                           | Communication diagnostics          | ОК    | NG                      | 3. Communication setting     |
|                 | Serial port setting       | Baud Rate                          | OK    | NG                      |                              |
|                 |                           | Data Bit                           | OK    | NG                      |                              |
|                 |                           | Stop Bit                           | OK    | NG                      |                              |
|                 |                           | Parity Bit                         | OK    | NG                      |                              |
| External device | CPU name                  |                                    | OK    | NG                      |                              |
|                 | Communication port r      | munication port name (module name) |       | NG                      |                              |
|                 | Protocol (mode)           | Protocol (mode)                    |       |                         |                              |
|                 | Setup Prefix              | Setup Prefix                       |       |                         |                              |
|                 | Other detailed setting    | S                                  | OK    | NG                      | 4. External device setting   |
|                 | Serial port setting       | Baud Rate                          | OK    | NG                      |                              |
|                 |                           | Data Bit                           | OK    | NG                      |                              |
|                 |                           | Stop Bit                           | OK    | NG                      |                              |
|                 |                           | Parity Bit                         | OK    | NG                      |                              |
|                 | Check address range       |                                    | OK    | NG                      | 6. Supported addresses       |

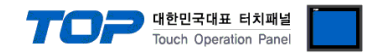

## 4. External device setting

For more detailed setting method than that described in this example, refer to the PLC user manual. Set as below using SIEMTIC S7 Ladder Software.

Step 1. Create a new project with [New Project] in the top bar of the main menu of [SIMATIC Manager].

Step 2. Choose Menu [Insert] > [Station] > [1 SIMATIC 400 Station] or [2 SIMATIC 300 Station]. → CPU add

**Step 3.** Double-click the added "[SIMATIC 400(1)]" or [SIMATIC 300(1)] CPU > Double-click [Hardware] on that CPU.. → [HW Config] window newly appears

**Step 4.** In the left tree panel of the [HW Config] window, open "[SIMATIC 400] > [RACK-400]" or "[SIMATIC 300] > [RACK-300]" to select the Base unit model that you use and register by dragging & dropping it to the bottom right of the window.

**Step 5.** Select [SIMATIC 400] > [PS-400] or [PS-300] to select the power unit used to drag & drop on the current rack.

**Step 6.** Select [SIMATIC 400] > [CPU-400] or [CPU-300] to select the CPU unit, then drag & drop on the current rack. (If the Properties – PROFIBUS interface DP window is new, press the [Cancel] key to exit the window.)

| HW Config - [SIMATIC 300 Station(1) (Configur | uration) 20150810]                                                    |  |
|-----------------------------------------------|-----------------------------------------------------------------------|--|
| 👊 Station Edit Insert PLC View Options        | Window Help                                                           |  |
|                                               |                                                                       |  |
|                                               |                                                                       |  |
|                                               |                                                                       |  |
| Eind: Mt Mi                                   |                                                                       |  |
| Brofile: Stendard                             |                                                                       |  |
|                                               | 2 CPU 315-2 PN/DP                                                     |  |
|                                               | $\chi_2 = \frac{NP_1 DP_2}{PN-IO}$                                    |  |
|                                               | X2 P1 Port 1                                                          |  |
|                                               | 3                                                                     |  |
| In Internet 300                               | 4 H CP 341-RS232C                                                     |  |
| SIMATIC PC Based Control 300/400              |                                                                       |  |
| E SIMATIC PC Station                          |                                                                       |  |
|                                               | 8                                                                     |  |
|                                               | 9                                                                     |  |
|                                               |                                                                       |  |
|                                               |                                                                       |  |
|                                               |                                                                       |  |
|                                               |                                                                       |  |
|                                               |                                                                       |  |
|                                               |                                                                       |  |
|                                               |                                                                       |  |
|                                               |                                                                       |  |
|                                               | S I Module Order number Firmw MPI address I address Q address Comment |  |
|                                               |                                                                       |  |
|                                               | 2 1 MD//DD 2 2047+                                                    |  |
|                                               | X2 PN-IO 2045*                                                        |  |
|                                               | X2 Port 1 2045*                                                       |  |
|                                               | 3                                                                     |  |
|                                               | 4 HE CP 341-HS232C 6ES7 341-1AHU1-0AEU 256271 256271                  |  |
|                                               |                                                                       |  |
|                                               |                                                                       |  |
|                                               | 8                                                                     |  |
|                                               | 9                                                                     |  |
|                                               |                                                                       |  |
|                                               |                                                                       |  |

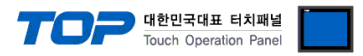

**Step 7.** Double-click on the registered CPU Name. →A new [Properties] window for that CPU appears..

| Properties -      | CP 341-RS23       | 2C - (R0/S4)   |        |      |
|-------------------|-------------------|----------------|--------|------|
| General Add       | resses   Basic Pa | arameters      |        |      |
| Inputs            |                   |                |        |      |
| <u>S</u> tart:    | 256               | Process image: |        |      |
| End:              | 271               | <del>v</del>   |        |      |
| ⊠ S <u>v</u> stem | Default           |                |        |      |
| – Outputs –       |                   |                |        |      |
| Start:            | 256               | Process image: |        |      |
| End:              | 271               |                |        |      |
| 🔽 Syst <u>e</u> m | Default           |                |        |      |
|                   |                   |                |        |      |
|                   |                   |                |        |      |
|                   |                   |                |        |      |
| ок                | Parameter         |                | Cancel | Help |

**Step 8.** On the [General] tab of the [Properties] window, select [Interface] > [Properties] to launch the [Properties – protocol] popup window.

| 🔯 Assigr                  | ing Paramete                 | rs to Point-To-Point | Connections - [ | CP 341-RS232C | (R0/S4) | 💶 🗖 📈    |
|---------------------------|------------------------------|----------------------|-----------------|---------------|---------|----------|
| <u>F</u> ile <u>E</u> dit | <u>V</u> iew <u>O</u> ptions | <u>H</u> elp         |                 |               |         |          |
|                           |                              |                      |                 |               |         |          |
| Protocol:                 | RK512                        | •                    |                 |               |         |          |
|                           |                              |                      |                 |               |         | <b>_</b> |
|                           |                              |                      |                 |               | 1       |          |
|                           |                              |                      |                 |               | ļ       |          |
|                           |                              |                      |                 |               |         |          |
|                           |                              | Pro                  | ocol            |               |         |          |
|                           |                              |                      | <u></u>         |               |         |          |
|                           |                              | 2                    |                 |               |         |          |
|                           |                              |                      |                 |               |         |          |
|                           |                              |                      |                 |               |         |          |
| Press F1 for              | r help,                      |                      |                 |               | 1       | NUM   // |

Step 9. Double-click the [Protocol] box in the middle of the screen to enter the [RK512] protocol detailed settings as shown below.

| Protocol              |                                         |
|-----------------------|-----------------------------------------|
| RK 512 Receiving Data |                                         |
| Protocol              | Protocol Parameters                     |
| 🔽 With Block Check    | Character Delay Time: 220 ms            |
| 🔽 Use Default Values  | Acknowledgement Delay Time: 2000 ms     |
|                       | Setup Attempts: 6 🚊                     |
|                       | Transmission Attempts: 6                |
| -Speed                | Character Frame                         |
| Transmission          | Data Bits: Stop Bits: Parity: Priority: |
| 9600 <u>▼</u> bps     | 8 - 1 - Even - Low -                    |
|                       |                                         |
| 확인                    | 취소 도움말                                  |

**Step 10.** In the Project Tree of the [SIMATIC Manager] window, select Registered CPU Name from [HW Config], select [Blocks], and double-click **[OB1]**. (If the [Properties] window pops up, click [ok].) → Run Ladder software [LAD/STL/FBD]

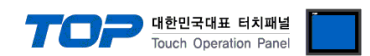

**Step 11.** Set parameters in Ladder software [LAD/STL/FBD]. Set one of the examples below according to [Language for Selected Blocks] > [STL] or [LAD].

| [Language for selected Blocks] > [STL]                | [Language for selected Blocks] > [LAD]                                                                                                    |
|-------------------------------------------------------|----------------------------------------------------------------------------------------------------|
| $\begin{tabular}{lllllllllllllllllllllllllllllllllll$ | DB7         Image: Status status sta |

| Items | Contents                                                                                        |
|-------|-------------------------------------------------------------------------------------------------|
| DB7   | The DB number that P_RCV_RK will use to receive communication                                   |
| EN_R  | "EN-R" must be ON to communicate.                                                               |
| R     | Reset input                                                                                     |
| LADDR | Input Start Address Number confirmed in order 12.                                               |
| DB_NO | Input DB you will use. Only the areas you assign can be read and written through communication. |

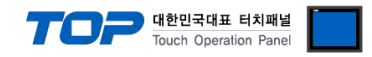

# 5. Cable table

This chapter introduces a cable diagram for normal communication between the TOP and the corresponding device. (The cable diagram described in this section may differ from the recommendations of "SIEMENS AG.")

#### ■ RS-232C

| TOP                 |        |        |        | Externa | l device            |
|---------------------|--------|--------|--------|---------|---------------------|
| Pin                 | Signal | Pin    | Pin    | Signal  | Pin                 |
| arrangement*Note 1) | name   | number | number | name    | arrangement*Note 1) |
| 1 5                 |        |        |        |         | 1 5                 |
| (° °)               | RD     | 2      | 2      | RD      | 0 0                 |
|                     | SD     | 3      | 3      | SD      |                     |
| 6 9<br>Record on    |        |        |        |         | b 9                 |
|                     | SG     | 5      | 5      | SG      | communication       |
|                     |        |        |        |         |                     |
| front               |        |        |        |         | front               |
| D-SLIB 9 Pin male   |        |        |        |         | D-SLIB 9 Pin male   |
| (male, convex)      |        |        |        |         | (male, convex)      |

\*Note 1) The pin arrangement is as seen from the connecting side of the cable connection connector.

#### ■ RS-485

| TOP                    |        |   |        | Externa | l device            |
|------------------------|--------|---|--------|---------|---------------------|
|                        | Signal |   | Pin    | Signal  | Pin                 |
| Pin andngement*Note I) | name   |   | number | name    | arrangement*Note 1) |
|                        | +      |   |        |         | 1 5                 |
|                        | -      |   |        |         | (° °)               |
| 0                      | SG     |   | 3      | TRX+    |                     |
| SG SG                  |        |   |        |         | Based on            |
| 01 -                   |        | L | 5      | SG      | communication       |
| 01+                    |        |   |        |         | cable connector     |
| 0                      |        |   |        |         | front,              |
|                        |        |   | 8      | TRX–    | D-SUB 9 Pin male    |
|                        |        |   |        |         | (male, convex)      |

\*Note 1) The pin arrangement is as seen from the connecting side of the cable connection connector.

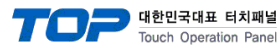

# 6. Supported addresses

#### The devices available in TOP are as follows:

The device range (address) may differ depending on the CPU module series/type. The TOP series supports the maximum address range used by the external device series. Please refer to each CPU module user manual and be take caution to not deviate from the address range supported by the device you want to use.

| Device             | Bit address                                | Word address                           | Double word address*Note 1)Note 2)     | R/W | Remarks              |
|--------------------|--------------------------------------------|----------------------------------------|----------------------------------------|-----|----------------------|
| Input relay        | 100000.0 – 116383.7                        | IW00000 – IW16382                      | ID00000 – ID16382                      | R/W | Cannot be<br>written |
| Output relay       | Q00000.0 – Q16383.7                        | QW00000 – QW16382                      | QD00000 – QD16382                      | R/W | Cannot be<br>written |
| Data block         | DB00001.DBX00000.0 –<br>DB00255.DBX00511.7 | DB00001.DBW00000 –<br>DB00255.DBW00510 | DB00001.DBD00000 –<br>DB00254.DBD00510 | R/W |                      |
| Internal<br>memory | M00000.0 – M08191.7                        | MW00000 – MW08190                      | MD00000 – MD08190                      | R/W | Cannot be<br>written |
| Timer              | T00000.0 - T00255.15                       | T00000 – T00255                        | T00000 – T00254                        | R   |                      |
| Counter            | C00000.0 – C00255.15                       | C00000 – C00255                        | C00000 – C00254                        | R   |                      |

\*Note 1) 32 bits of data are stored in 16 bits in the order of high/low for word addresses.

(Example) MW00000 (32bit data, 0x12345678) → MW00000(16bit, 0x1234) MW00002(16bit, 0x5678)

\*Note 2) For 32 bit address, style  $\rightarrow$  notation form  $\rightarrow$ check "word swap" function.

| IIII Numeric Property                                            |                                                                                                    | ×  |
|------------------------------------------------------------------|----------------------------------------------------------------------------------------------------|----|
| PREVIEW                                                          | Data Shape Style Input Case Effect & Action                                                                                                    |    |
| 12345                                                            | Font         Consolas       ✓ 73       ✓ Image: Image: Imag |    |
|                                                                  | Format Data Length[1]: 5 Cut Length[1]: 0                                                                                                    |    |
| ID: 4 SEQ: 3<br>X: 634 ♥ Y: 117 ♥<br>Width: 266 ♥ Height: 114 ♥  | Decimal point Setting Dec point length [D]: 0 Use Address D PLC1  CONNECTION                                                                                                    |    |
| Security Level : 0 💌<br>Create Security Log<br>Ignore GlobalLock | Fill in the blanks with '0' M       Password (with '*')[P]         Initialize Input Data [1]       No display input data [K]         Enter the number of digits fixed                                                                                                    |    |
| Hide Object                                                      | Use Format Mask[S] (Unavailable when 'Key Input' is used.)                                                                                                    |    |
| Visible Permission Icon                                          | Format[ <u>r</u> ]:  #,##U                                                                                                    |    |
|                                                                  | OK Can                                                                                                    | el |